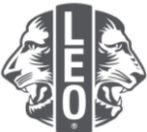

## Uppdatera information om leoklubbar: Lägga till nya medlemmar, inregistrera klubbtjänstemän och ändra klubbtyper

Detta dokument har utformats att erbjuda leoklubbarnas tjänstemän vägledning steg för steg genom processen att uppdatera sin klubbinformation, lägga till nya medlemmar och inregistrera klubbtjänstemän. Längst ner i detta dokument finns fler tips för ökade framgångar.

## Steg att inregistrera klubbtjänstemän

| Steg | Handling                                                                                                    |  |  |
|------|----------------------------------------------------------------------------------------------------|--|--|
| 1    | Öppna en webbläsare och gå till webbsidan om Lion Account, genom att ange myapps.lionsclubs.org i webbläsarens adressfält. Tryck på Enter.                                                                                                    |  |  |
| 2    | På inloggningssidan anger du ditt användar-ID och lösenord (Figur 1). Klicka på knappen<br>Logga in.<br>När du är på medlemsportalens sida klickar du på knappen MyLCI högst upp på sidan<br>(Figur 2). Du kommer då till sidan MyLCI.                                             |  |  |
|      |                                                                                                    |  |  |
|      | Logga in Registrera dig                                                                                                    |  |  |
|      | Anvandar-ID'  Ange e-post eller moblinummer Gibrat anvandar-ID Gibrat anvandar-ID Gibrat anvandar-ID Gibrat anvandar-ID Gibrat losenord Gibrat losenord Gibrat losenord Gibrat losenord Nar du loggar in samtycker du till via Policy om personilg information och Användantillior |  |  |
|      | Figur 1                                                                                                    |  |  |
|      | @ teststeinennen     Support Moddelanden                                                                                                    |  |  |
|      | Vakommen, Lon Briant                                                                                                    |  |  |
|      | Figur 2                                                                                                    |  |  |

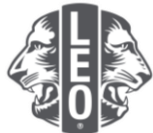

Innan du kan inregistrera tjänstemannen måste han/hon läggas till som leomedlem i 3 MyLCI. Under menyn Mina leoklubbar väljer du Medlemmar (Figur 1). Gå ner på sidan för att se om leomedlemmen redan har lagts till (Figur 2). Om leomedlemmen redan finns går du vidare till steg 5. Medlemmar Klubbinformation Tjänstemän Serviceaktivitete Rapporter Föräldrars/målsmans tillstånd Ladda ner information Figur 1 Members - 12 n 2 m 2 -----212 läse Seea 21020 Gander Niele Yaar OliBirdii 100 Unit Greek (1989) Garoker Kiele Tasar Of Dollin (2010) Figur 2

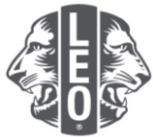

| Steg | Handling                                                                                                    |  |  |  |
|------|----------------------------------------------------------------------------------------------------|--|--|--|
| 4    | I rullisten Lägg till medlem väljer du Ny Medlem (Figur 1). Fyll i formuläret (Figur 2). De                                                                                                    |  |  |  |
|      | obligatoriska faiten anges nedan.                                                                                                    |  |  |  |
|      | Förnamn     Inträdesdatum                                                                                                    |  |  |  |
|      | Efternamn     Land                                                                                                    |  |  |  |
|      | Kön     Adress                                                                                                    |  |  |  |
|      | Födelsedatum     E-postadress                                                                                                    |  |  |  |
|      | Klicka på knappen Spara. En bekräftelsesida kommer att visas.                                                                                                    |  |  |  |
|      | Medlemma                                                                                                    |  |  |  |
|      | Ligg till medlem                                                                                                    |  |  |  |
|      | Atervändande medlem                                                                                                    |  |  |  |
|      | Transfermedlem                                                                                                    |  |  |  |
|      | Figur 1                                                                                                    |  |  |  |
|      | Lagg till medlem                                                                                                    |  |  |  |
|      |                                                                                                    |  |  |  |
|      | Margaro<br>Danae<br>Mo                                                                                                    |  |  |  |
|      | The second second secon |  |  |  |
|      |                                                                                                    |  |  |  |
|      | trace<br>Transmission                                                                                                    |  |  |  |
|      | Predative II indiana<br>Loci <u>11</u><br>Presentaționa                                                                                                    |  |  |  |
|      | Approximation and the second of the second of the second o |  |  |  |
|      | Figur 2                                                                                                    |  |  |  |

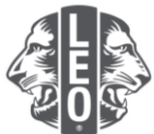

| 4a. | För leomedlemm<br>att bekräfta att d | leomedlemmar som är under 18 år krävs godkännande från förälder/målsman. För<br>pekräfta att du har gått igenom medlemsansökan (LEO-50) och inhämtat                                         |  |  |  |
|-----|--------------------------------------|----------------------------------------------------------------------------------------------------|--|--|--|
|     | godkännande på                       | e på formuläret väljer du Målsmans godkännande i menyn Mina leoklubbar.                                                                                                    |  |  |  |
|     |                                      | Bekräftelse                                                                                                    |  |  |  |
|     |                                      | Medlem Tangie Whittem har lagts till.<br>Du har angivit en medlem som är under 18 år. Överföringen kommer att slutföras när fadderklubben har granskat<br>föräldrarmas/måismans godkännande. |  |  |  |
|     |                                      | Mina leoklubbar - Min Ilonklubb<br>Medlemmar                                                                                                    |  |  |  |
|     |                                      | Klubbinformation<br>Tjänstemän                                                                                                    |  |  |  |
|     |                                      | Serviceaktiviteter                                                                                                    |  |  |  |
|     |                                      | Rapporter<br>Föräldrars/målsmans tillstånd                                                                                                    |  |  |  |
|     |                                      | Ladda ner information                                                                                                    |  |  |  |
|     |                                      | Medlemskort                                                                                                    |  |  |  |
|     |                                      |                                                                                                    |  |  |  |
|     |                                      |                                                                                                    |  |  |  |
|     |                                      |                                                                                                    |  |  |  |
|     |                                      |                                                                                                    |  |  |  |
|     |                                      |                                                                                                    |  |  |  |
|     |                                      |                                                                                                    |  |  |  |
|     |                                      |                                                                                                    |  |  |  |

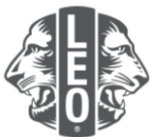

| Stor | Handling                                                                          |                                                                                                    |  |  |  |
|------|-----------------------------------------------------------------------------------|----------------------------------------------------------------------------------------------------|--|--|--|
| Steg | Handling                                                                          |                                                                                                    |  |  |  |
|      | På sidan för målsmans godkännande klickar du på Godkänn efter det att du har gått |                                                                                                    |  |  |  |
|      | idenom formuläret LEO-50                                                          |                                                                                                    |  |  |  |
|      |                                                                                   |                                                                                                    |  |  |  |
|      |                                                                                   |                                                                                                    |  |  |  |
|      | Hem                                                                               | na sextuatar 👻 Man tunkaab 👻 Man tunkaab 🤟 Man munapelilisania 👻                                                                                                    |  |  |  |
|      | MODLE                                                                             | OWN (72364) KY UNTED STATES - Sponsored By MCOLETOWN                                                                                                    |  |  |  |
|      | · ● F                                                                             | sräldrars/målsmans tillstånd                                                                                                    |  |  |  |
|      |                                                                                   | to Cubic International inserviden av att skylda vita medlemmans personuppotter, skrikit uppgfler om vita medlemman. Det är därför taddeskubbens ansvar<br>epistelsbar (trakid amstmillasmans medlynamet för att minderlarga som gär medl er kovidab 18 av en visemettellen under 18 år (registersis går för där Cubichter i tal<br>enklaben att enklamet informational helmogen att störrade. Medlaga för elletter som enklametanet att störrade att                                                                                                    |  |  |  |
|      | 194<br>64                                                                         | processer as concepts as memory hadron and the program of the second second second second second second second<br>is second challene with marketing that all lecondeterman som as under 15 all followed second second second second<br>second second second second second second second second second second second second second second second second                                                                                                     |  |  |  |
|      | - Mi<br>Väntar o                                                                  | smansfordidens medsjunde ber inte godueren i nem formularet Leo-50 har motagits och noggrad kantrekens av lionkubben som solr som lødder.<br>secklannande från Leo-6 hittades                                                                                                    |  |  |  |
|      | Ves10                                                                             | Stan 1 art Statester been Ta a                                                                                                    |  |  |  |
|      | Tanno                                                                             | Vhitten ("NEW") MIDOLETOWN(72559) Nys eillagda 2016 (2) 01                                                                                                    |  |  |  |
|      | 123 Steel<br>1235 offs                                                            | Molemage Lanstein Paterhuse (sittig)                                                                                                    |  |  |  |
|      | ITALY<br>Here<br>Marin                                                            | Fodstedar 2000 Annual<br>Service                                                                                                    |  |  |  |
|      | Arbete<br>E-priet                                                                 | Field<br>tamedjenal com                                                                                                    |  |  |  |
|      | CORESNI                                                                           |                                                                                                    |  |  |  |
|      |                                                                                   |                                                                                                    |  |  |  |
| 5    | Därefter inregistrerar                                                            | du leoklubbens tjänstemän. I menyn Mina leoklubbar väljer du                                                                                                    |  |  |  |
|      | Tiänstemän.                                                                       |                                                                                                    |  |  |  |
|      |                                                                                   |                                                                                                    |  |  |  |
|      |                                                                                   | Mere Leddober                                                                                                    |  |  |  |
|      |                                                                                   | Mina leokiudoar 👻 Min lionkii                                                                                                    |  |  |  |
|      |                                                                                   | Medlemmar                                                                                                    |  |  |  |
|      |                                                                                   | Klubbinformation                                                                                                    |  |  |  |
|      |                                                                                   | Tjänstemän 🚽 🛶 🛶                                                                                                    |  |  |  |
|      |                                                                                   | Serviceaktiviteter                                                                                                    |  |  |  |
|      |                                                                                   | Breache                                                                                                    |  |  |  |
|      |                                                                                   | Rapporter                                                                                                    |  |  |  |
|      |                                                                                   | I adda per information                                                                                                    |  |  |  |
|      |                                                                                   | Medlemskort                                                                                                    |  |  |  |
|      |                                                                                   |                                                                                                    |  |  |  |
|      | I was a way wa ) (iii ki wa wila al ya                                            | Rien du AllReenlin navied                                                                                                    |  |  |  |
| 6    | i menyn valj period v                                                             | aljer du tillamplig period.                                                                                                    |  |  |  |
|      |                                                                                   |                                                                                                    |  |  |  |
|      |                                                                                   | Välj period 👻 Typ av                                                                                                    |  |  |  |
|      | collibution (1) a                                                                 |                                                                                                    |  |  |  |
|      |                                                                                   | Nuvarande är                                                                                                    |  |  |  |
|      |                                                                                   | Nästa år                                                                                                    |  |  |  |
|      |                                                                                   | Förenående år                                                                                                    |  |  |  |
|      |                                                                                   |                                                                                                    |  |  |  |
|      |                                                                                   |                                                                                                    |  |  |  |
| 7    | Klicka på Lägg till tjä                                                           | nsteman till höger om den tjänsteman du vill inregistrera.                                                                                                    |  |  |  |
|      |                                                                                   |                                                                                                    |  |  |  |
|      |                                                                                   | 🚯 Tjänstemän                                                                                                    |  |  |  |
|      |                                                                                   | Vilig provid + Trys are Standardson +                                                                                                    |  |  |  |
|      |                                                                                   | nesta al - Londences ganzenan delettar fittades<br>Vac 8 월 Sans 1 w ) Somester fug 월 \$6 € ►                                                                                                    |  |  |  |
|      |                                                                                   | Leakabless Adaptees     Velant     Own poils for financesh setant                                                                                                    |  |  |  |
|      |                                                                                   | Legislates exclusive     Vaser                                                                                                    |  |  |  |
|      |                                                                                   | Course partie for the manufacture of the second second sec |  |  |  |
|      |                                                                                   | Lashibiters recepteration                                                                                                    |  |  |  |
|      |                                                                                   | Come part in the instances estant Likey St Spinishman                                                                                                    |  |  |  |
|      |                                                                                   | Conduitons scherbrase Valuet                                                                                                    |  |  |  |
|      |                                                                                   | Libry 18 Section 4                                                                                                    |  |  |  |
|      |                                                                                   | Exhibitions have     Voluet                                                                                                    |  |  |  |
|      |                                                                                   | Lug a present                                                                                                    |  |  |  |
|      |                                                                                   | and the second second s |  |  |  |
|      |                                                                                   |                                                                                                    |  |  |  |
|      |                                                                                   |                                                                                                    |  |  |  |
|      |                                                                                   |                                                                                                    |  |  |  |
|      |                                                                                   |                                                                                                    |  |  |  |
|      |                                                                                   |                                                                                                    |  |  |  |
|      |                                                                                   |                                                                                                    |  |  |  |
|      |                                                                                   |                                                                                                    |  |  |  |
|      |                                                                                   |                                                                                                    |  |  |  |

|   | _                               |                                                |                                             | LEOS |
|---|---------------------------------|------------------------------------------------|---------------------------------------------|------|
|   |                                 |                                                |                                             |      |
|   |                                 |                                                |                                             |      |
|   |                                 |                                                |                                             |      |
|   |                                 |                                                |                                             |      |
| 0 | Då siden littes tiänstemen klis |                                                |                                             |      |
| 8 | Pa sidan Olse ijansleman kiid   | ckar du pa                                     | a knappen valj medlem.                      |      |
|   | 4                               | Utse tjänste                                   | eman                                        |      |
|   |                                 | Verksamhetsår                                  | 2016 - 2017                                 |      |
|   |                                 | Tjänstemannatitel                              | Leoklubbens president                       |      |
|   | Vat                             | l <b>j en medlem som ska tj</b><br>Välj medlem | iäna på denna post.<br>Ej vald. Välj medlem |      |
|   |                                 |                                                | Spara Avbryt                                |      |
|   |                                 |                                                |                                             |      |

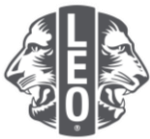

| Steg | Handling                                                                                                    |  |  |  |
|------|----------------------------------------------------------------------------------------------------|--|--|--|
| 9    | Klicka på medlemmens namn för att välja den medlem som kommer inregistreras på denna post. Klicka på knappen Spara. En bekräftelsesida kommer att visas. |  |  |  |
|      | Leoklubbens president ×                                                                                                    |  |  |  |
|      | Les Brooks (4318025) Lewrence Lions (4318024)                                                                                                    |  |  |  |
|      | Lacounto Presidente (4221546)                                                                                                    |  |  |  |
|      | Váj on modlom som ska tjäna på denna post.                                                                                                    |  |  |  |
|      |                                                                                                    |  |  |  |
| 10   | På bekräftelsesidan klickar du på knappen Gå tillbaka till tjänstemän.                                                                                   |  |  |  |
|      | Bekräftelse                                                                                                    |  |  |  |
|      | Utsedd 2016 - 2017 Leoklubbens president Leonardo Presidents (4221648).                                                                                  |  |  |  |
|      | Vad vill du göra nu?<br>Cất tilbaka til tjänstemän<br>Gá til första sidan                                                                                |  |  |  |
|      |                                                                                                    |  |  |  |
| 11   | Upprepa steg 6 till 10 för att utse andra tjänstemän i leoklubben.                                                                                       |  |  |  |

## Steg att ändra leoklubbens inriktning eller typ

| Steg | Handling                                            |
|------|-----------------------------------------------------|
| 1    | I menyn Mina leoklubbar väljer du Klubbinformation. |
|      |                                                     |
|      | Min leoklubb 👻 Min lionklubb 👻                      |
|      | Medlemmar                                           |
|      | Klubbinformation                                    |
|      | Tjänstemän                                          |
|      | Serviceaktiviteter                                  |
|      | Rapporter                                           |
|      | Ladda ner information                               |
|      | Medlemskort                                         |
|      | Föräldrars/målsmans tillstånd                       |
|      |                                                     |
|      |                                                     |
|      |                                                     |
|      |                                                     |
|      |                                                     |
|      |                                                     |
|      |                                                     |
|      |                                                     |
|      |                                                     |
|      |                                                     |
|      |                                                     |
|      |                                                     |

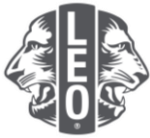

| Steg | Handling                                                                                                    |  |  |  |
|------|----------------------------------------------------------------------------------------------------|--|--|--|
| 2    | På sidan med klubbinformation klickar du på knappen Begär ändring av inriktning (Figur<br>1). Sidan att ändra till Alpha/Omega kommer att visas (Figur 2). Ange anledning till<br>ändringen. Klicka på knappen Skicka. En bekräftelsesida kommer visas som indikerar att<br>denna begäran har skickats till servicecenter för medlemmar vid Lions Clubs<br>International.                                                                                                    |  |  |  |
|      | # Klubbinformation                                                                                                    |  |  |  |
|      | Kubbinston                                                                                                    |  |  |  |
|      | Kubbriamin                                                                                                    |  |  |  |
|      | Klubbrummer                                                                                                    |  |  |  |
|      | Chatterstatum 2009-00-21<br>kilubbip (chaster Chatter Chatter Cha |  |  |  |
|      | Klubbinnithining Apha Leo Skit/ Begar Andring av Mobbinnithining                                                                                                    |  |  |  |
|      | Klubbens Gistrift                                                                                                    |  |  |  |
|      | Webbadress                                                                                                    |  |  |  |
|      |                                                                                                    |  |  |  |
|      | Figur 1                                                                                                    |  |  |  |
|      | 🏶 Begär ändring av inriktning för Omega/Alphaklubb                                                                                                    |  |  |  |
|      | Klubbeann                                                                                                    |  |  |  |
|      | Nuvarande inniktning Ny inniktning                                                                                                    |  |  |  |
|      | Innidming Alpha Omega                                                                                                    |  |  |  |
|      | Anledning tul andring                                                                                                    |  |  |  |
|      |                                                                                                    |  |  |  |
|      |                                                                                                    |  |  |  |
|      | Enigd den internationalia styreisens policymanual bör alla leotlubbar antingen vara en Aphatabubb eller en Omegaklubb. Ajchatabubbar är utformade för ungdomar<br>mellan 147-18 är. Denna inriktning fotuserar på individuell och storal ulvecking bland tonäringar. Omegaklubba är utformade för ungdomar<br>inriktning fotuserar på persongi udvecking av unga man och kinnor Förat af andta leotlubbens betekkning till en Apha-<br>fyll i detta formulär och stöcka det till LCI's Leo Club Program Department tillsammans med information om varför löubbens beteckning behöver ändras.                                                                                                    |  |  |  |
|      | Skicka Avbryt                                                                                                    |  |  |  |
|      | Figur 2                                                                                                    |  |  |  |

| E C C C C C C C C C C C C C C C C C C C |
|-----------------------------------------|
|-----------------------------------------|

| 3 | På bekräftelsesidan klickar du på knappen Gå tillbaka till klubbinformation. |                                                       |  |  |
|---|------------------------------------------------------------------------------|-------------------------------------------------------|--|--|
|   |                                                                              | Bekräftelse                                           |  |  |
|   |                                                                              | Begäran om ändring av klubbinriktning har skickat in. |  |  |
|   |                                                                              |                                                       |  |  |
|   |                                                                              | Vad vill du göra nu?                                  |  |  |
|   |                                                                              | Gå tillbaka till klubbinformation                     |  |  |
|   |                                                                              |                                                       |  |  |
|   |                                                                              |                                                       |  |  |
|   |                                                                              |                                                       |  |  |
|   |                                                                              |                                                       |  |  |
|   |                                                                              |                                                       |  |  |
|   |                                                                              |                                                       |  |  |
|   |                                                                              |                                                       |  |  |
|   |                                                                              |                                                       |  |  |

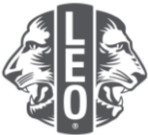

| Steg | Handling                                                                                                    |                                                |  |  |
|------|----------------------------------------------------------------------------------------------------|------------------------------------------------|--|--|
| 4    | På sidan med klubbinformation klickar du på pilen ner intill Klubbtyp, för att välja skolbaserad eller samhällsbaserad. Klicka på knappen Spara. En bekräftelsesida kommer att visas. |                                                |  |  |
|      | 4 Klubbinforr                                                                                                    | nation                                         |  |  |
|      | Klubbinformation                                                                                                    |                                                |  |  |
|      | Kuubens bid                                                                                                    | Ѓн                                             |  |  |
|      | Klubharra                                                                                                    | Ladda upp                                      |  |  |
|      | Klubbnumer                                                                                                    | -                                              |  |  |
|      | Charterdatum<br>Klubbtyp                                                                                                    | 2009-08-21                                     |  |  |
|      | Klubbnriktning                                                                                                    | Apha Leo Club Begir andring av klubbirnithning |  |  |
|      | Klubbens distrikt<br>Webbarkees                                                                                                    |                                                |  |  |
|      | Klubbens biografi                                                                                                    |                                                |  |  |
|      |                                                                                                    |                                                |  |  |
| 5    | Klicka på knappen Gå till första sid                                                                                                    | an för att återvända till första sidan.        |  |  |
|      |                                                                                                    |                                                |  |  |
|      | - Bek                                                                                                    | räftelse                                       |  |  |
|      | Klubbinfo                                                                                                    | ormationen har uppdaterats                     |  |  |
|      |                                                                                                    |                                                |  |  |
|      |                                                                                                    |                                                |  |  |
|      | Vad vill du                                                                                                    | göra nu?                                       |  |  |
|      | Gå till första                                                                                                    | sidan                                          |  |  |
|      |                                                                                                    |                                                |  |  |

## Tips:

- 1. Klubbtjänstemän och leorådgivare kan inregistreras innan deras ämbetsår inleds. Därmed kommer de kunna logga in på MyLCI så snart deras ämbetsår börjar.
- 2. Säkerställ att alla tjänstemän och leorådgivare har sin egen unika e-postadress inregistrerad i det internationella medlemsregistret, så att de kan erhålla viktig information om leoklubbprogrammet.
- 3. På sidan Leoklubbens tjänstemän bör du verifiera att leorådgivarens kontaktinformation är korrekt. För att ändra leorådgivarens information går du till sidan om lionklubbens medlemmar.

Om du har frågor eller önskar mer information skickar du e-post till oss på adress memberservicecenter@lionsclubs.org.